# Environment Sensor (USB Type) 2JCIE-BU01 Firmware Update Tool Manual

Copyright © OMRON Corporation. All Rights Reserved.

### OMRON

### Table of Contents

| 1. Introduction                        | 3 |
|----------------------------------------|---|
| 2. Getting 2JCIE-BU01 firmware package | 3 |
| 3. Firmware update by PC software      | 3 |
| 3.1. PC software installation          | 3 |
| 3.2. Updating firmware                 | 3 |
| 4. Revision History                    | 7 |

## OMRON

#### 1. Introduction

This document describes how to update the firmware of the Environment sensor (USB Type) 2JCIE-BU01 using the firmware update tool for PC.

Operating condition: Windows 7 or higher

#### 2. Getting 2JCIE-BU01 firmware package

The firmware package is distributed as a zipped file.

Download the ZIP file "rbt\_sensor\_app\_dfu\_pkg\_xxxx.zip" from the following URL (Software tab) and save it on your desktop.

(xxxx = Firmware revision)

https://www.components.omron.com/product-detail?partId=73065

#### 3. Firmware update by PC software

This section describes how to update the firmware using the tool for PC.

In this procedure, the firmware is transferred to a device or devices via USB. You can transfer the firmware to multiple devices at once.

(Transfer to up to 16 devices has been verified)

#### 3.1. PC software installation

- (1) Download the file "EnvSensorUSB\_DFU\_vx.x.zip" (x.x = software version) from the following URL (software tab) and save it under any folder. https://www.components.omron.com/product-detail?partId=73065
- (2) Unzip "EnvSensorUSB\_DFU\_vx.x.zip".
- (3) Under the folder "EnvSensorUSB\_DFU\_v1.2", double-click "EnvSensorUSB\_DFU.exe" to run.

#### 3.2. Updating firmware

When launched, the following screen appears.

| TenvSensorUSB (2JCIE-BU01) DFU ver.1.2 |       | - □ >          | < Comparison of the second second sec |
|----------------------------------------|-------|----------------|----------------------------------------------------------------------------------------------------|
| File (F) 😡 Help (H)                    |       |                |                                                                                                    |
|                                        |       | Device Scan    |                                                                                                    |
|                                        |       | Firmware Info. |                                                                                                    |
|                                        |       | Type: -        |                                                                                                    |
|                                        |       | Rev: -         |                                                                                                    |
|                                        |       | Size:          |                                                                                                    |
|                                        |       |                |                                                                                                    |
|                                        |       | Select         |                                                                                                    |
|                                        |       | Start          |                                                                                                    |
|                                        |       |                |                                                                                                    |
|                                        |       | OIIIROI        |                                                                                                    |
|                                        |       |                | ЛПR                                                                                                    |
|                                        | - 3 - |                |                                                                                                    |

(1) Connect the target device(s) to the PC via USB and click [Device Scan].(Multiple devices supported)

| EnvS                                                                                                    | SensorUS                                                                                                    | B (2JCIE-BU01) DFU ver.1                                                                                                    |                                                                                              |                                                  |                                     |                                                 |                                                                       |                                           |                                                          |                                  |                                                                                                    |                                                 |   | - 1         |            |
|----------------------------------------------------------------------------------------------------|----------------------------------------------------------------------------------------------------|----------------------------------------------------------------------------------------------------|----------------------------------------------------------------------------------------------|--------------------------------------------------|-------------------------------------|-------------------------------------------------|-----------------------------------------------------------------------|-------------------------------------------|----------------------------------------------------------|----------------------------------|----------------------------------------------------------------------------------------------------|-------------------------------------------------|---|-------------|------------|
| File (                                                                                                    | (F) 🚱                                                                                                    | Help (H)                                                                                                    |                                                                                              |                                                  |                                     |                                                 |                                                                       |                                           |                                                          |                                  |                                                                                                    |                                                 |   |             |            |
| #                                                                                                    | Port                                                                                                    | Description                                                                                                    | Mfg.                                                                                         | VID                                              | PID                                 | Model                                           | Serial                                                                | HW Rev.                                   | FW Rev.                                                  | ->                               | Progress                                                                                             | Result                                          |   |             |            |
| 01                                                                                                    | COM16                                                                                                    | 2JCIE-BU01 Serial Port                                                                                                    | OMRON                                                                                        | 0x00D4                                           | 0x0590                              | 2JCIE-BU01                                      | 0118MY0001                                                            | 01.00                                     | 00.68                                                    | -                                | 0%                                                                                                   |                                                 |   | Device      | e Scan     |
| 02                                                                                                    | COM13                                                                                                    | 2JCIE-BU01 Serial Port                                                                                                    | OMRON                                                                                        | 0x00D4                                           | 0x0590                              | 2JCIE-BU01                                      | 2348MY0004                                                            | 01.00                                     | 00.68                                                    | -                                | 0%                                                                                                   |                                                 |   |             |            |
| 3 03                                                                                                    | COM15                                                                                                    | 2JCIE-BU01 Serial Port                                                                                                    | OMRON                                                                                        | 0x00D4                                           | 0x0590                              | 2JCIE-BU01                                      | 0118MY0001                                                            | 01.00                                     | 00.68                                                    | -                                | 0%                                                                                                   |                                                 |   |             |            |
| ] 04                                                                                                    | COM12                                                                                                    | 2JCIE-BU01 Serial Port                                                                                                    | OMRON                                                                                        | 0x00D4                                           | 0x0590                              | 2JCIE-BU01                                      | 0118MY0001                                                            | 01.00                                     | 00.68                                                    | -                                | 0%                                                                                                   |                                                 |   | Firmware Ir | nfo.       |
| ] 05                                                                                                    | COM10                                                                                                    | 2JCIE-BU01 Serial Port                                                                                                    | OMRON                                                                                        | 0x00D4                                           | 0x0590                              | 2JCIE-BU01                                      | 0118MY0001                                                            | 01.00                                     | 00.68                                                    | -                                | 0%                                                                                                   |                                                 |   | Tune:       |            |
|                                                                                                    |                                                                                                    |                                                                                                    |                                                                                              |                                                  |                                     |                                                 |                                                                       |                                           |                                                          |                                  |                                                                                                    |                                                 |   | Type.       | -          |
|                                                                                                    |                                                                                                    |                                                                                                    |                                                                                              |                                                  |                                     |                                                 |                                                                       |                                           |                                                          |                                  |                                                                                                    |                                                 |   | Rev:        | -          |
|                                                                                                    |                                                                                                    |                                                                                                    |                                                                                              |                                                  |                                     |                                                 |                                                                       |                                           |                                                          |                                  |                                                                                                    |                                                 |   | Size:       |            |
|                                                                                                    |                                                                                                    |                                                                                                    |                                                                                              |                                                  |                                     |                                                 |                                                                       |                                           |                                                          |                                  |                                                                                                    |                                                 |   | UILC.       |            |
|                                                                                                    |                                                                                                    |                                                                                                    |                                                                                              |                                                  |                                     |                                                 |                                                                       |                                           |                                                          |                                  |                                                                                                    |                                                 |   |             |            |
|                                                                                                    |                                                                                                    |                                                                                                    |                                                                                              |                                                  |                                     |                                                 |                                                                       |                                           |                                                          |                                  |                                                                                                    |                                                 |   |             |            |
|                                                                                                    |                                                                                                    |                                                                                                    |                                                                                              |                                                  |                                     |                                                 |                                                                       |                                           |                                                          |                                  |                                                                                                    |                                                 |   | Sele        | ct         |
| 34-12                                                                                                    | 2.705                                                                                                    | 52-42-28-00-01-0A-18-                                                                                                    | 32-4A-43-4                                                                                   | 19-45-2D-                                        | 42-55-30                            | )-31-32-33-34                                   | -38-40-59-30-                                                         | 30-30-34-30                               | )-30-2E-36-                                              | 38-3                             | )=31=2F=30=30=4F=4D=52                                                                               | 0-4F-4F-0B-77                                   |   | Sele        | ct         |
| 34:12<br>34:12                                                                                                    | 2:706                                                                                                    | 52-42-28-00-01-0A-18-3<br>COM13 : Port closed                                                                                                    | 32-4A-43-4                                                                                   | 19-45-2D-                                        | 42-55-30                            | )-31-32-33-34                                   | -38-4D-59-30-3                                                        | 30-30-34-30                               | )-30-2E-36-                                              | 38-3(                            | )-31-2E-30-30-4F-4D-52                                                                               | 2-4F-4E-0B-77                                   |   | Sele        | ct         |
| 34:12<br>34:12<br>34:12                                                                                                    | 2:706<br>2:821<br>2:905                                                                                                    | 52-42-28-00-01-0A-18-<br>COM13 : Port closed<br>COM15 : Port opened                                                                                                    | 32-4A-43-4                                                                                   | 19-45-2D-                                        | 42-55-30                            | )-31-32-33-34                                   | -38-4D-59-30-3                                                        | 30-30-34-30                               | )-30-2E-36-                                              | 38-3(                            | D-31-2E-30-30-4F-4D-52                                                                               | 2-4F-4E-0B-77                                   |   | Sele        | ct         |
| 34:12<br>34:12<br>34:12<br>34:12                                                                                                    | 2:706<br>2:821<br>2:905<br>2:914                                                                                                    | 52-42-28-00-01-0A-18-<br>COM13 : Port closed<br>COM15 : Port opened<br>Read : Device Informa                                                                                                    | 32-4A-43-4<br>ation                                                                          | 19-45-2D-                                        | 42-55-30                            | )-31-32-33-34                                   | 1-38-4D-59-30-1                                                       | 30-30-34-30                               | )-30-2E-36-                                              | 38-30                            | D-31-2E-30-30-4F-4D-52                                                                               | 2-4F-4E-0B-77                                   |   | Sele        | ct         |
| 34:12<br>34:12<br>34:12<br>34:12<br>34:12                                                                                                    | 2:706<br>2:821<br>2:905<br>2:914<br>2:938                                                                                                    | 52-42-28-00-01-0A-18-3<br>COM13 : Port closed<br>COM15 : Port opened<br>Read : Device Informa<br>52-42-05-00-01-0A-18-1                                                                                                    | 32-4A-43-4<br>ation<br>FC-8D                                                                 | 19-45-2D-                                        | 42-55-30                            | )-31-32-33-34                                   | l-38-4D-59-30-;                                                       | 30-30-34-30                               | I-30-2E-36-                                              | 38-3(                            | D-31-2E-30-30-4F-4D-52                                                                               | 2-4F-4E-0B-77                                   |   | Sele        | ct         |
| 84:12<br>84:12<br>84:12<br>84:12<br>84:12<br>84:12                                                                                                    | 2:706<br>2:821<br>2:905<br>2:914<br>2:938<br>5:947                                                                                                    | 52-42-28-00-01-0A-18-<br>COM13: Port closed<br>COM15: Port opened<br>Read : Device Inform<br>52-42-05-00-01-0A-18-<br>Retry 1                                                                                                    | 32-4A-43-4<br>ation<br>FC-8D                                                                 | 19-45-2D-                                        | 42-55-30                            | )-31-32-33-34                                   | -38-4D-59-30-3                                                        | 30-30-34-30                               | I-30-2E-36-                                              | 38-3(                            | D-31-2E-30-30-4F-4D-52                                                                               | 2-4F-4E-0B-77                                   |   | Sele        | ct         |
| 34:12<br>34:12<br>34:12<br>34:12<br>34:12<br>34:12<br>34:15                                                                                                    | 2:706<br>2:821<br>2:905<br>2:914<br>2:938<br>5:947<br>5:972                                                                                                    | 52-42-28-00-01-0A-18-<br>COM13 : Port closed<br>COM15 : Port opened<br>Read : Device Inform<br>52-42-05-00-01-0A-18-<br>Retry 1<br>52-42-28-00-01-0A-18-                                                                                                    | 32-4A-43-4<br>ation<br>FC-8D<br>32-4A-43-4                                                   | 19-45-2D-<br>19-45-2D-                           | -42-55-30<br>-42-55-30              | )-31-32-33-34<br>)-31-30-31-31                  | I-38-4D-59-30-3                                                       | 30-30-34-30<br>30-30-31-30                | )-30-2E-36-<br>)-30-2E-36-                               | 38-3(                            | D-31-2E-30-30-4F-4D-52<br>D-31-2E-30-30-4F-4D-52                                                     | 2-4F-4E-0B-77<br>2-4F-4E-25-93                  | ^ | Sele        | ct         |
| 34:12<br>34:12<br>34:12<br>34:12<br>34:12<br>34:12<br>34:12<br>34:12<br>34:12                                                                                  | 2:706<br>2:821<br>2:905<br>2:914<br>2:938<br>5:947<br>5:972<br>5:972<br>5:093                                                                                                    | 52-42-28-00-01-0A-18-3<br>COM13 : Port closed<br>COM15 : Port opened<br>Read : Device Inform<br>52-42-05-00-1-0A-18-1<br>Retry 1<br>52-42-28-00-01-0A-18-3<br>COM15 : Port closed                                                                                                    | 32-4A-43-4<br>ation<br>FC-8D<br>32-4A-43-4                                                   | 19-45-2D-<br>19-45-2D-                           | 42-55-30                            | )-31-32-33-34<br>)-31-30-31-31                  | -38-4D-59-30-3                                                        | 30-30-34-30<br>30-30-31-30                | )-30-2E-36-<br>)-30-2E-36-                               | 38-3(<br>38-3(                   | D-31-2E-30-30-4F-4D-52<br>D-31-2E-30-30-4F-4D-52                                                     | 2-4F-4E-0B-77<br>2-4F-4E-25-93                  | ^ | Sele        | <b>ct</b>  |
| 34:12<br>34:12<br>34:12<br>34:12<br>34:12<br>34:12<br>34:19<br>34:19<br>34:19<br>34:10                                                                         | 2:706<br>2:821<br>2:905<br>2:914<br>2:938<br>5:947<br>5:972<br>5:093<br>5:175                                                                                                    | 52-42-28-00-01-0A-18-<br>COM13: Port closed<br>COM15: Port opened<br>Read : Device Inform<br>52-42-05-00-01-0A-18-1<br>Retry 1<br>52-42-28-00-01-0A-18-3<br>COM12: Port closed<br>COM12: Port opened                                                                                                    | 32-4A-43-4<br>ation<br>FC-8D<br>32-4A-43-4                                                   | 19-45-2D-<br>19-45-2D-                           | 42-55-30<br>42-55-30                | )-31-32-33-34<br>)-31-30-31-31                  | 1-38-4D-59-30-3                                                       | 30-30-34-30<br>30-30-31-30                | )-30-2E-36-<br>)-30-2E-36-                               | 38-3(<br>38-3(                   | D-31-2E-30-30-4F-4D-52<br>D-31-2E-30-30-4F-4D-52                                                     | 2-4F-4E-0B-77<br>2-4F-4E-25-93                  |   | Sele        | <b>a</b> t |
| 34:12<br>34:12<br>34:12<br>34:12<br>34:15<br>34:16<br>34:16<br>34:16<br>34:16                                                                                  | 2:706<br>2:821<br>2:905<br>2:914<br>2:938<br>5:947<br>5:972<br>5:973<br>5:973<br>5:175<br>5:185                                                                                                   | 52-42-28-00-01-0A-18-<br>COM13 : Port closed<br>COM13 : Port closed<br>Read : Device Informa<br>52 42-05-00-01-0A-18-<br>Retry 1<br>52 42-28-00-01-0A-18-<br>COM15 : Port closed<br>COM12 : Port closed<br>COM12 : Port closed                                                                                                    | 32-4A-43-4<br>ation<br>FC-8D<br>32-4A-43-4<br>ation                                          | 19-45-2D-<br>19-45-2D-                           | 42-55-30<br>-42-55-30               | )-31-32-33-34<br>)-31-30-31-31                  | -38-4D-59-30-;<br>1-38-4D-59-30-;                                     | 30-30-34-30<br>30-30-31-30                | )-30-2E-36-<br>)-30-2E-36-                               | 38-3(<br>38-3(                   | D-31-2E-30-30-4F-4D-52<br>D-31-2E-30-30-4F-4D-52                                                     | 2-4F-4E-0B-77<br>2-4F-4E-25-93                  |   | Sele        | at         |
| 34:12<br>34:12<br>34:12<br>34:12<br>34:15<br>34:16<br>34:16<br>34:16<br>34:16<br>34:16<br>34:16                                                                | 2:706<br>2:821<br>2:905<br>2:914<br>2:938<br>5:947<br>5:972<br>5:093<br>5:175<br>5:185<br>5:185<br>5:202                                                                                          | 52-42-28-00-01-0A-18-<br>COM13: Port closed<br>COM15: Port opened<br>Read : Device Inform<br>52-42-05-00-01-0A-18-1<br>Retry 1<br>52-42-28-00-01-0A-18-1<br>COM15: Port closed<br>COM15: Port closed<br>COM12: Port opened<br>Read : Device Inform<br>52-42-05-00-10-10-18-18-                                                                                                    | 32-4A-43-4<br>ation<br>FC-8D<br>32-4A-43-4<br>ation<br>FC-8D                                 | 19-45-2D-<br>19-45-2D-                           | -42-55-30<br>-42-55-30              | )-31-32-33-34<br>)-31-30-31-31                  | 1-38-4D-59-30-3<br>1-38-4D-59-30-3                                    | 30-30-34-30<br>30-30-31-30                | J-30-2E-36-<br>J-30-2E-36-                               | 38-30                            | D-31-2E-30-30-4F-4D-52<br>D-31-2E-30-30-4F-4D-52                                                     | 2-4F-4E-0B-77<br>2-4F-4E-25-93                  | ^ | Sele        | ct         |
| 34:12<br>34:12<br>34:12<br>34:12<br>34:12<br>34:16<br>34:16<br>34:16<br>34:16<br>34:16<br>34:16                                                                | 2:706<br>2:821<br>2:905<br>2:914<br>2:938<br>5:947<br>5:947<br>5:947<br>5:947<br>5:947<br>5:947<br>5:947<br>5:947<br>5:947<br>5:947<br>5:947<br>5:185<br>5:1202<br>5:202                          | 52-42-28-00-01-0A-18-<br>COM13: Port closed<br>COM15: Port opened<br>25-42-50-001-0A-18-<br>Retry 1<br>52-42-30-001-0A-18-<br>COM12: Port closed<br>COM12: Port opened<br>Read : Device Inform<br>52-42-28-00-0A-18-<br>52-42-28-00-0A-18-                                                                                                    | 32-4A-43-4<br>ation<br>FC-8D<br>32-4A-43-4<br>ation<br>FC-8D<br>32-4A-43-4                   | 19-45-2D-<br>19-45-2D-<br>19-45-2D-              | -42-55-30<br>-42-55-30<br>-42-55-30 | )-31-32-33-34<br>)-31-30-31-31<br>)-31-30-31-31 | I-38-4D-59-30-3<br>I-38-4D-59-30-3<br>I-38-4D-59-30-3                 | 30-30-34-30<br>30-30-31-30<br>30-30-31-30 | )-30-2E-36-<br>)-30-2E-36-<br>)-30-2E-36-                | 38-30<br>38-30<br>38-30          | D-31-2E-30-30-4F-4D-52<br>D-31-2E-30-30-4F-4D-52<br>D-31-2E-30-30-4F-4D-52                           | 2-4F-4E-0B-77<br>2-4F-4E-25-93<br>2-4F-4E-25-93 |   | Sele        | <b>ct</b>  |
| 34:12<br>34:12<br>34:12<br>34:12<br>34:15<br>34:16<br>34:16<br>34:16<br>34:16<br>34:16<br>34:16<br>34:16                                                       | 2:706<br>2:821<br>2:905<br>2:914<br>4:938<br>5:947<br>5:972<br>5:972<br>5:973<br>5:175<br>5:185<br>5:202<br>5:222<br>5:237                                                                        | 52-42-28-00-01-0A-18-<br>COM13: Port closed<br>COM15: Port opened<br>Read : Device Informs<br>52-42:05-00-01-0A-18-1<br>Retry 1<br>52-42:28-00-01-0A-18-1<br>COM15: Port opened<br>Read : Device Informs<br>22-42:05-00-10-0A-18-<br>52-42:28-00-10-0A-18-<br>52-42:28-00-10-10-10-10-10-10-10-10-10-10-10-10- | 32-4A-43-4<br>ation<br>FC-8D<br>32-4A-43-4<br>ation<br>FC-8D<br>32-4A-43-4                   | 19-45-2D-<br>19-45-2D-<br>19-45-2D-              | 42-55-30<br>42-55-30<br>42-55-30    | )-31-32-33-34<br>)-31-30-31-31<br>)-31-30-31-31 | -38-4D-59-30-3<br>-38-4D-59-30-3<br>-38-4D-59-30-3                    | 30-30-34-30<br>30-30-31-30<br>30-30-31-30 | )-30-2E-36-<br>)-30-2E-36-<br>)-30-2E-36-                | 38-30<br>38-30<br>38-30          | D-31-2E-30-30-4F-4D-52<br>D-31-2E-30-30-4F-4D-52<br>D-31-2E-30-30-4F-4D-52                           | 2-4F-4E-0B-77<br>2-4F-4E-25-93<br>2-4F-4E-25-93 |   | Sele        | ct         |
| 34:12<br>34:12<br>34:12<br>34:12<br>34:15<br>34:16<br>34:16<br>34:16<br>34:16<br>34:16<br>34:16<br>34:16<br>34:16<br>34:16                                     | 2:706<br>2:821<br>2:905<br>2:914<br>2:938<br>5:947<br>5:972<br>5:093<br>5:175<br>5:185<br>5:185<br>5:185<br>5:202<br>5:222<br>5:237<br>5:460                                                      | 52-42-28-00-01-0A-18-<br>COM13: Port closed<br>COM13: Port opened<br>Read : Device Inform<br>52-42-05-00-01-0A-18-<br>S2-42-28-00-01-0A-18-<br>S2-42-28-00-01-0A-18-<br>COM12: Port closed<br>Read : Device Inform<br>52-42-05-00-01-0A-18-<br>52-42-28-00-01-0A-18-<br>S2-42-28-00-01-0A-18-<br>S2-58-00-00-00-00-00-00-00-00-00-00-00-00-00                                                                      | 32-4A-43-4<br>ation<br>FC-8D<br>32-4A-43-4<br>ation<br>FC-8D<br>32-4A-43-4                   | 19-45-2D-<br>19-45-2D-<br>19-45-2D-              | -42-55-30<br>-42-55-30<br>-42-55-30 | D-31-32-33-34<br>D-31-30-31-31<br>D-31-30-31-31 | -38-4D-59-30-3<br>1-38-4D-59-30-3<br>1-38-4D-59-30-3                  | 30-30-34-30<br>30-30-31-30<br>30-30-31-30 | ŀ-30-2E-36-<br>ŀ-30-2E-36-<br>ì-30-2E-36-                | 38-3(<br>38-3(<br>38-3(          | D-31-2E-30-30-4F-4D-52<br>D-31-2E-30-30-4F-4D-52<br>D-31-2E-30-30-4F-4D-52                           | 2-4F-4E-0B-77<br>2-4F-4E-25-93<br>2-4F-4E-25-93 |   | Sele        | ct         |
| 34:12<br>34:12<br>34:12<br>34:12<br>34:12<br>34:12<br>34:12<br>34:16<br>34:16<br>34:16<br>34:16<br>34:16<br>34:16<br>34:16<br>34:16<br>34:16                   | 2:706<br>2:821<br>2:905<br>2:914<br>2:938<br>5:947<br>5:972<br>5:035<br>5:185<br>5:185<br>5:185<br>5:185<br>5:202<br>5:222<br>5:337<br>5:460<br>5:440                                             | 52-42-28-00-01-0A-18-<br>COM13: Port closed<br>COM15: Port opened<br>Read : Device Inform<br>52-42-05-00-01-0A-18-<br>75-42-28-00-01-0A-18-<br>75-42-28-00-01-0A-18-<br>52-42-05-00-01-0A-18-<br>52-42-28-00-01-0A-18-<br>52-42-28-00-01-0A-18-<br>52-42-50-01-0A-18-<br>52-42-50-01-0A-18-<br>52-42-50-01-0A-18-<br>52-42-50-01-0A-18-<br>52-42-50-01-0A-18-<br>52-42-50-01-0A-18-<br>52-42-50-01-0A-18-<br>52-42-50-01-0A-18-<br>52-42-50-01-0A-18-<br>52-42-50-01-0A-18-<br>52-42-50-00-00-00-00-00-00-00-00-00-00-00-00-                                                                                                    | 32-4A-43-4<br>ation<br>FC-8D<br>32-4A-43-4<br>ation<br>FC-8D<br>32-4A-43-4<br>ation          | 19-45-2D-<br>19-45-2D-<br>19-45-2D-              | -42-55-30<br>-42-55-30<br>-42-55-30 | 31-32-33-34<br>31-30-31-31<br>31-30-31-31       | -38-4D-59-30-3<br>-38-4D-59-30-3<br>-38-4D-59-30-3                    | 30-30-34-30<br>30-30-31-30<br>30-30-31-30 | -30-2E-36-<br>)-30-2E-36-<br>)-30-2E-36-                 | 38-3(<br>38-3(<br>38-3(          | D-31-2E-30-30-4F-4D-52<br>D-31-2E-30-30-4F-4D-52<br>D-31-2E-30-30-4F-4D-52                           | 2-4F-4E-0B-77<br>2-4F-4E-25-93<br>2-4F-4E-25-93 |   | Sele        | at         |
| 34:12<br>34:12<br>34:12<br>34:12<br>34:12<br>34:12<br>34:12<br>34:16<br>34:16<br>34:16<br>34:16<br>34:16<br>34:16<br>34:16<br>34:16<br>34:16<br>34:16<br>34:16 | 2:706<br>2:8210<br>2:9914<br>2:938<br>5:947<br>5:972<br>5:093<br>5:175<br>5:185<br>5:185<br>5:202<br>5:222<br>5:237<br>5:2478                                                                     | 52-42-28-00-01-0A-18-<br>COM13: Port closed<br>COM13: Port opened<br>Read : Device Informs<br>25-42-05-00-01-0A-18-<br>Retry 1<br>52-42-28-00-01-0A-18-<br>COM12: Port closed<br>COM12: Port closed<br>COM12: Port closed<br>COM12: Port closed<br>COM10: Port closed<br>COM10: Port closed<br>COM10: Port closed<br>Read : Device Informs<br>25-42-28-00-10-An-18-<br>52-42-30-00-10-An-18-<br>52-42-30-00-10-An-18-<br>S2-42-30-00-10-An-18-<br>S2-42-30-00-10-An-18-<br>S2-42-30-00-10-An-18-                                                                                                    | 32-4A-43-4<br>ation<br>FC-8D<br>32-4A-43-4<br>ation<br>FC-8D<br>32-4A-43-4<br>ation<br>FC-8D | 19-45-2D-<br>19-45-2D-<br>19-45-2D-              | -42-55-30<br>-42-55-30<br>-42-55-30 | )-31-32-33-34<br>)-31-30-31-31<br>)-31-30-31-31 | 1-38-4D-59-30-3<br>1-38-4D-59-30-3<br>1-38-4D-59-30-3                 | 30-30-34-30<br>30-30-31-30<br>30-30-31-30 | )-30-2E-36-<br>)-30-2E-36-<br>)-30-2E-36-                | 38-30<br>38-30<br>38-30          | D-31-2E-30-30-4F-4D-52<br>D-31-2E-30-30-4F-4D-52<br>D-31-2E-30-30-4F-4D-52                           | 2-4F-4E-0B-77<br>2-4F-4E-25-93<br>2-4F-4E-25-93 |   | Sele        | at         |
| 34:12<br>34:12<br>34:12<br>34:12<br>34:12<br>34:12<br>34:10<br>34:10<br>34:10<br>34:10<br>34:10<br>34:10<br>34:10<br>34:10<br>34:10<br>34:10                   | 2:706<br>2:821<br>2:905<br>2:914<br>2:937<br>5:947<br>5:947<br>5:947<br>5:972<br>5:02<br>5:185<br>5:185<br>5:185<br>5:185<br>5:185<br>5:185<br>5:202<br>5:202<br>5:222<br>5:237<br>5:460<br>5:470 | 52-42-28-00-01-0A-18-<br>COM13: Port closed<br>COM15: Port opened<br>Read : Device Inform<br>52-42-05-00-01-0A-18-<br>75-42-05-00-01-0A-18-<br>75-42-05-00-01-0A-18-<br>52-42-05-00-01-0A-18-<br>52-42-05-00-01-0A-18-<br>52-42-05-00-01-0A-18-<br>52-42-05-00-01-0A-18-<br>52-42-05-00-10-0A-18-<br>52-42-05-00-10-0A-18-<br>52-42-05-00-10-0A-18-                                                                                                    | 32-4A-43-4<br>ation<br>FC-8D<br>32-4A-43-4<br>ation<br>FC-8D<br>52-4A-43-4<br>ation<br>FC-8D | 19-45-2D-<br>19-45-2D-<br>19-45-2D-<br>19-45-2D- | 42-55-30<br>42-55-30<br>42-55-30    | D-31-32-33-34<br>D-31-30-31-31<br>D-31-30-31-31 | 1-38-4D-59-30-<br>1-38-4D-59-30-<br>1-38-4D-59-30-<br>1-38-4D-59-30-1 | 30-30-34-30<br>30-30-31-30<br>30-30-31-30 | )-30-2E-36-<br>)-30-2E-36-<br>)-30-2E-36-<br>)-30-2E-36- | 38-3(<br>38-3)<br>38-3(<br>38-3) | D-31-2E-30-30-4F-4D-52<br>D-31-2E-30-30-4F-4D-52<br>D-31-2E-30-30-4F-4D-52<br>D-31-2E-30-30-4F-4D-52 | 2-4F-4E-0B-77<br>2-4F-4E-25-93<br>2-4F-4E-25-93 |   | Sele        | at         |

A list of devices connected to the PC appears. You can check the current firmware revision.

(2) Click [Select] and select the target firmware package (\*.zip) saved on your desktop.

When selected, the package is validated and its details appear in the [Firmware Info.] field. Check if the firmware revision is proper for updating. (Rev:xx.xx) When validated successfully, [Start] button for starting update is enabled.

| 🛷 Er  | nvSe  | ensorUS    | 8 (2JCIE-BU01) DFU ver.1                     | .2         |          |           |               |                |             |            |       |                        |              | -      |           | ×   |
|-------|-------|------------|----------------------------------------------|------------|----------|-----------|---------------|----------------|-------------|------------|-------|------------------------|--------------|--------|-----------|-----|
| 📄 Fi  | le (F | ) 😡        | Help (H)                                     |            |          |           |               |                |             |            |       |                        |              |        |           |     |
|       | #     | Port       | Description                                  | Mfg.       | VID      | PID       | Model         | Serial         | HW Rev.     | FW Rev.    | ->    | Progress               | Result       |        |           |     |
|       | 01    | COM16      | 2JCIE-BU01 Serial Port                       | OMRON      | 0x00D4   | 0x0590    | 2JCIE-BU01    | 0118MY0001     | 01.00       | 00.68      | -     | 0%                     |              | D      | evice Sca | n   |
|       | 02    | COM13      | 2JCIE-BU01 Serial Port                       | OMRON      | 0x00D4   | 0x0590    | 2JCIE-BU01    | 2348MY0004     | 01.00       | 00.68      | -     | 0%                     |              |        |           |     |
|       | 03    | COM15      | 2JCIE-BU01 Serial Port                       | OMRON      | 0x00D4   | 0x0590    | 2JCIE-BU01    | 0118MY0001     | 01.00       | 00.68      | -     | 0%                     |              |        |           |     |
|       | 04    | COM12      | 2JCIE-BU01 Serial Port                       | OMRON      | 0x00D4   | 0x0590    | 2JCIE-BU01    | 0118MY0001     | 01.00       | 00.68      | -     | 0%                     |              | Firmwa | re Info   |     |
|       | 05    | COM10      | 2JCIE-BU01 Serial Port                       | OMRON      | 0x00D4   | 0x0590    | 2JCIE-BU01    | 0118MY0001     | 01.00       | 00.68      | -     | 0%                     |              |        |           |     |
|       |       |            |                                              |            |          |           |               |                |             |            |       |                        |              | Type:  | APPLICA   |     |
|       |       |            |                                              |            |          |           |               |                |             |            |       |                        |              | Rev:   | 00.6      | 8   |
|       |       |            |                                              |            |          |           |               |                |             |            |       |                        |              | 61     |           |     |
|       |       |            |                                              |            |          |           |               |                |             |            |       |                        |              | Size:  | 11863     | !4  |
|       |       |            |                                              |            |          |           |               |                |             |            |       |                        |              |        |           |     |
| D:\S  | tora  | ge\Drop    | box\02 - Work\01 - Envi                      | ronment    | Sensor\2 | ZJCIE-BU  | 01\dfu_pkg\   | rbt_sensor_a   | pp_dfu_pk   | z_0068.zip | )     |                        |              |        | Select    |     |
| 10.24 | 1420  | 020        | F2 42 0F 00 01 04 10 1                       |            |          |           |               |                |             |            |       |                        |              |        |           |     |
| 18:34 | :12   | 958<br>947 | Retry 1                                      | -0-8D      |          |           |               |                |             |            |       |                        | ^            |        |           |     |
| 18:34 | :15:  | 972        | 52-42-28-00-01-0A-18-3                       | 32-4A-43-4 | 9-45-2D- | 42-55-30  | )-31-30-31-31 | -38-4D-59-30-  | 30-30-31-30 | -30-2E-36- | -38-3 | 0-31-2E-30-30-4F-4D-52 | -4F-4E-25-93 |        |           |     |
| 18:34 | :16:  | 093        | COM15 : Port closed                          |            |          |           |               |                |             |            |       |                        |              |        |           |     |
| 18:34 | 1:16: | 1/5        | COM12 : Port opened<br>Read : Device Informa | tion       |          |           |               |                |             |            |       |                        |              |        |           |     |
| 18-34 | 1.16  | 202        | 52-42-05-00-01-04-18-                        | FC-8D      |          |           |               |                |             |            |       |                        |              |        |           |     |
| 18:34 | 1:16: | 222        | 52-42-28-00-01-0A-18-3                       | 32-4A-43-4 | 9-45-2D- | 42-55-30  | )-31-30-31-31 | -38-4D-59-30-  | 30-30-31-30 | -30-2E-36- | -38-3 | 0-31-2E-30-30-4F-4D-52 | -4F-4E-25-93 |        | Start     |     |
| 18:34 | :16:  | 337        | COM12 : Port closed                          |            |          |           |               |                |             |            |       |                        |              |        |           |     |
| 18:34 | :16:  | 460        | COM10 : Port opened                          |            |          |           |               |                |             |            |       |                        |              |        |           |     |
| 18:34 | :16:  | 470        | Read : Device Informa                        | ation      |          |           |               |                |             |            |       |                        |              |        |           |     |
| 18:34 | :16:  | 478        | 52-42-05-00-01-0A-18-                        | FC-8D      |          |           |               |                |             |            |       |                        |              |        |           |     |
| 18:34 | :16:  | 490        | 52-42-28-00-01-0A-18-3                       | 32-4A-43-4 | 9-45-2D- | 42-55-30  | )-31-30-31-31 | -38-4D-59-30-  | 30-30-31-30 | -30-2E-36- | -38-3 | 0-31-2E-30-30-4F-4D-52 | -4F-4E-25-93 |        |           |     |
| 18:34 | 16:   | 605        | COMIU : Port closed                          | Deserves   | 02       | -N 01 E   |               |                | 011041      |            |       |                        |              |        |           |     |
| 10.35 | 1.52  | 000        | Verifying Firmware                           | (bropbox   | 02 - Wor | K(01 - EI | wironment     | sensor\ZJCIE-I | ooutatu_p   | rot_se     | INSO  | _app_oru_pkg_0068.21   | P            |        |           |     |
| 18-40 | 0.02  | 941        | Firmware has been s                          | uccesfull  | verified |           |               |                |             |            |       |                        |              | 05     |           | -   |
| 18:40 | 0:03: | 950        | Type : APPLICATION                           | Rev        | : 00.68  | Si        | ze : 118624   |                |             |            |       |                        |              | OI     | IRC       | ווכ |
|       |       |            |                                              |            |          |           |               |                |             |            |       |                        | ~            |        |           |     |

- (3) In the device list, make sure that the check box(es) of the target device(s) are selected (☑). You can select or unselect the check box to update the device. (By default the check box is selected (☑)) Unselect the check box if you do not want to update the device.
- (4) Click [Start] to perform update.

| \$  | EnvS           | ensorUS | B (2JCIE-BU01) DFU ver.1                  | .2         |          |          |             |              |           |            |    |          |        |        | -      |         | ×          |
|-----|----------------|---------|-------------------------------------------|------------|----------|----------|-------------|--------------|-----------|------------|----|----------|--------|--------|--------|---------|------------|
|     | File (         | F) 🔞    | Help (H)                                  |            |          |          |             |              |           |            |    |          |        |        |        |         |            |
|     | #              | Port    | Description                               | Mfg.       | VID      | PID      | Model       | Serial       | HW Rev.   | FW Rev.    | -> | Progress | Result |        |        |         |            |
|     | 01             | COM16   | 2JCIE-BU01 Serial Port                    | OMRON      | 0x00D4   | 0x0590   | 2JCIE-BU01  | 0118MY0001   | 01.00     | 00.68      | -  | 0%       |        |        |        |         |            |
|     | ] 02           | COM13   | 2JCIE-BU01 Serial Port                    | OMRON      | 0x00D4   | 0x0590   | 2JCIE-BU01  | 2348MY0004   | 01.00     | 00.68      | -  | 0%       |        |        |        |         |            |
|     | ] 03           | COM15   | 2JCIE-BU01 Serial Port                    | OMRON      | 0x00D4   | 0x0590   | 2JCIE-BU01  | 0118MY0001   | 01.00     | 00.68      | -  | 0%       |        |        |        |         |            |
|     | ] 04           | COM12   | 2JCIE-BU01 Serial Port                    | OMRON      | 0x00D4   | 0x0590   | 2JCIE-BU01  | 0118MY0001   | 01.00     | 00.68      | -  | 0%       |        |        | Firmwa | re Info |            |
|     | ] 05           | COM10   | 2JCIE-BU01 Serial Port                    | OMRON      | 0x00D4   | 0x0590   | 2JCIE-BU01  | 0118MY0001   | 01.00     | 00.68      | -  | 0%       |        |        | Tune:  |         | TION       |
|     |                |         |                                           |            |          |          |             |              |           |            |    |          |        |        | type.  | AFFLICA |            |
|     |                |         |                                           |            |          |          |             |              |           |            |    |          |        |        | Rev:   | 00.6    | 8          |
|     |                |         |                                           |            |          |          |             |              |           |            |    |          |        |        | Size   |         |            |
|     |                |         |                                           |            |          |          |             |              |           |            |    |          |        |        | 0.20.  | 1186.   | 24         |
|     | _              |         |                                           |            |          |          |             |              |           |            | _  |          |        |        |        |         |            |
| D:  | \Stor          | age\Dro | obox\02 - Work\01 - Envi                  | ironment   | Sensor\  | 2JCIE-BU | 01\dfu_pkg\ | rbt_sensor_a | pp_dfu_pk | g_0068.zip |    |          |        |        |        |         |            |
| 18  | 45:13          | :652    | 52-42-09-00-02-1A-51-3                    | 31-88-82-/ | A6-77-26 |          |             |              |           |            |    |          |        | ~      |        |         |            |
| 18  | 45:13          | :765    | COM13 : Port closed                       |            |          |          |             |              |           |            |    |          |        |        |        |         |            |
| 18  | 45:13<br>45-19 | :796    | DFU command execut<br>COM15 : Port opened | tion on CC | DM13     |          |             |              |           |            |    |          |        |        |        |         |            |
| 18  | 45:13          | :856    | Write : DFU mode                          |            |          |          |             |              |           |            |    |          |        |        |        |         |            |
| 18  | 45:13          | :872    | 52-42-09-00-02-1A-51-5                    | 31-88-82-/ | 46-77-26 |          |             |              |           |            |    |          |        |        |        |         |            |
| 18  | 45:13          | :997    | COM15 : Port closed                       |            |          |          |             |              |           |            |    |          |        |        |        |         |            |
| 18  | 45:14          | :008    | DFU command execut                        | ion on CC  | M15      |          |             |              |           |            |    |          |        |        |        |         |            |
| 18  | 45:14          | :039    | COM12 : Port opened                       |            |          |          |             |              |           |            |    |          |        |        |        |         |            |
| 18  | 45:14          | 051     | Write : DFU mode                          | 01 00 01 / | 16 77 DE |          |             |              |           |            |    |          |        |        |        |         |            |
| 18  | 45-14          | 201     | COM12 : Port closed                       | 31-00-02-/ | 40-77-20 |          |             |              |           |            |    |          |        |        |        |         |            |
| 18  | 45:14          | :217    | DFU command execut                        | ion on CC  | M12      |          |             |              |           |            |    |          |        |        |        |         |            |
| 18  | 45:14          | :251    | COM10 : Port opened                       |            |          |          |             |              |           |            |    |          |        |        |        |         |            |
| 18  | 45:14          | :264    | Write : DFU mode                          |            |          |          |             |              |           |            |    |          |        |        |        |         |            |
| 18  | 45:14          | :279    | 52-42-09-00-02-1A-51-3                    | 31-88-82-/ | 46-77-26 |          |             |              |           |            |    |          |        |        |        |         |            |
| 18  | 45:14          | :397    | COM10 : Port closed                       |            |          |          |             |              |           |            |    |          |        |        | ОП     |         | חר         |
| 18: | 45:14          | :411    | DFU command execut                        | tion on CC | DM10     |          |             |              |           |            |    |          |        |        |        | IX      | <b>711</b> |
|     |                |         |                                           |            |          |          |             |              |           |            |    |          |        | $\sim$ |        |         |            |

The target device(s) transition to the DFU mode and the white LED of the environment sensor turns ON.

| <i>?</i> | EnvS   | ensorUSI | 8 (2JCIE-BU01) DFU ver.1 | .2         |         |         |             |              |           |            |    |          |                                       | -      |            | ×     |
|----------|--------|----------|--------------------------|------------|---------|---------|-------------|--------------|-----------|------------|----|----------|---------------------------------------|--------|------------|-------|
|          | File ( | F) 🔞     | Help (H)                 |            |         |         |             |              |           |            |    |          |                                       |        |            |       |
|          | #      | Port     | Description              | Mfg.       | VID     | PID     | Model       | Serial       | HW Rev.   | FW Rev.    | -> | Progress | Result                                |        |            |       |
|          | 01     | COM16    | 2JCIE-BU01 Serial Port   | OMRON      | 0x00D4  | 0x0590  | 2JCIE-BU01  | 0118MY0001   | 01.00     | 00.68      | -  | 48%      |                                       | D      |            |       |
|          | 02     | COM13    | 2JCIE-BU01 Serial Port   | OMRON      | 0x00D4  | 0x0590  | 2JCIE-BU01  | 2348MY0004   | 01.00     | 00.68      | -  | 48%      |                                       |        |            |       |
|          | ] 03   | COM15    | 2JCIE-BU01 Serial Port   | OMRON      | 0x00D4  | 0x0590  | 2JCIE-BU01  | 0118MY0001   | 01.00     | 00.68      | -  | 48%      |                                       |        |            |       |
|          | ] 04   | COM12    | 2JCIE-BU01 Serial Port   | OMRON      | 0x00D4  | 0x0590  | 2JCIE-BU01  | 0118MY0001   | 01.00     | 00.68      | -  | 48%      |                                       | Firmwa | re Info.   |       |
|          | 05     | COM10    | 2JCIE-BU01 Serial Port   | OMRON      | 0x00D4  | 0x0590  | 2JCIE-BU01  | 0118MY0001   | 01.00     | 00.68      | -  | 48%      |                                       |        |            |       |
|          |        |          |                          |            |         |         |             |              |           |            |    |          |                                       | Type:  | APPLICATIO | JN    |
|          |        |          |                          |            |         |         |             |              |           |            |    |          |                                       | Rev:   | 00.68      |       |
|          |        |          |                          |            |         |         |             |              |           |            |    |          |                                       | Cinco  | Г          | =     |
|          |        |          |                          |            |         |         |             |              |           |            |    |          |                                       | Size:  | 118624     | · · · |
|          |        |          |                          |            |         |         |             |              |           |            |    |          |                                       |        |            |       |
| D:       | \Stor  | age\Dro  | box\02 - Work\01 - Envi  | ronment    | Sensor\ | UCIE-BU | 01\dfu_pkg\ | rbt_sensor_a | pp_dfu_pk | g_0068.zip |    |          |                                       | 5      |            |       |
| 18       | 45-50  | -130     | Progress report on CO    | M15 - 37 9 | 6       |         |             |              |           |            |    |          |                                       |        |            |       |
| 18       | 45:50  | :147     | Progress report on CO    | M12 : 37 9 | 6       |         |             |              |           |            |    |          | · · · · · · · · · · · · · · · · · · · |        |            |       |
| 18       | 45:50  | :158     | Progress report on CO    | M10 : 37 9 | 6       |         |             |              |           |            |    |          |                                       |        |            |       |
| 18       | 45:52  | :293     | Progress report on CO    | M16:419    | 6       |         |             |              |           |            |    |          |                                       |        |            |       |
| 18       | 45:52  | :329     | Progress report on CO    | M13 : 41 9 | 6       |         |             |              |           |            |    |          |                                       |        |            |       |
| 10       | 45:52  | 1355     | Progress report on CO    | M15:415    | 6<br>1  |         |             |              |           |            |    |          |                                       |        |            |       |
| 18       | 43.32  | -395     | Progress report on CO    | M10 · 41 9 | 6       |         |             |              |           |            |    |          |                                       |        |            |       |
| 18       | 45-54  | :522     | Progress report on CO    | M16 - 44 9 | 6       |         |             |              |           |            |    |          |                                       |        |            |       |
| 18       | 45:54  | :553     | Progress report on CO    | M13 : 44 9 | 6       |         |             |              |           |            |    |          |                                       |        |            |       |
| 18       | 45:54  | :569     | Progress report on CO    | M15 : 44 9 | 6       |         |             |              |           |            |    |          |                                       |        |            |       |
| 18       | 45:54  | :584     | Progress report on CO    | M12 : 44 9 | 6       |         |             |              |           |            |    |          |                                       |        |            |       |
| 18       | 45:54  | :628     | Progress report on CO    | M10 : 44 9 | 6       |         |             |              |           |            |    |          |                                       |        |            |       |
| 18       | 45:56  | :799     | Progress report on CO    | M16 : 48 9 | 6       |         |             |              |           |            |    |          |                                       |        |            |       |
| 18       | 45:56  | :853     | Progress report on CO    | M13 : 48 9 | 6       |         |             |              |           |            |    |          |                                       |        |            |       |
| 18       | 45:56  | :877     | Progress report on CO    | M15 : 48 9 | 6       |         |             |              |           |            |    |          |                                       |        |            | _     |
| 18       | 45:56  | :892     | Progress report on CO    | M12:489    | 6       |         |             |              |           |            |    |          |                                       | ОП     | סקו        | n     |
| 10       | 40.00  | .915     | Progress report on CO    | WI101:48 7 | 0       |         |             |              |           |            |    |          |                                       |        |            |       |
|          |        |          |                          |            |         |         |             |              |           |            |    |          | · · · · · · · · · · · · · · · · · · · |        |            |       |

The transfer status of each device's firmware is indicated as the progress bar on the device list. When all data are transferred and the devices are automatically reset, the firmware revision after the update is loaded.

If the data transfer failed during update, an error is displayed in the [Result] field. If an error occurred in a device, start from the step (1) after all processes are completed.

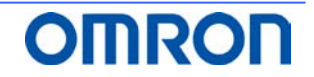

(5) Make sure that in the device list the firmware revision after update ([->] field) is proper.

| 🫷 E  | invS         | ensorUS  | 8 (2JCIE-BU01) DFU ver.1 | .2         |          |           |               |                |             |            |         |                         |             | —      |             | ×    |
|------|--------------|----------|--------------------------|------------|----------|-----------|---------------|----------------|-------------|------------|---------|-------------------------|-------------|--------|-------------|------|
| F    | ile (l       | •) 😡     | Help (H)                 |            |          |           |               |                |             |            |         |                         |             |        |             |      |
|      | #            | Port     | Description              | Mfg.       | VID      | PID       | Model         | Serial         | HW Rev.     | FW Rev.    | ->      | Progress                | Result      |        |             |      |
|      | 01           | COM16    | 2JCIE-BU01 Serial Port   | OMRON      | 0x00D4   | 0x0590    | 2JCIE-BU01    | 0118MY0001     | 01.00       | 00.68      | 00.68   | 100%                    | SUCCESS     |        | levice Scar |      |
|      | 02           | COM13    | 2JCIE-BU01 Serial Port   | OMRON      | 0x00D4   | 0x0590    | 2JCIE-BU01    | 2348MY0004     | 01.00       | 00.68      | 00.68   | 100%                    | SUCCESS     |        | conce bean  | ·    |
|      | 03           | COM15    | 2JCIE-BU01 Serial Port   | OMRON      | 0x00D4   | 0x0590    | 2JCIE-BU01    | 0118MY0001     | 01.00       | 00.68      | 00.68   | 100%                    | SUCCESS     |        |             |      |
|      | 04           | COM12    | 2JCIE-BU01 Serial Port   | OMRON      | 0x00D4   | 0x0590    | 2JCIE-BU01    | 0118MY0001     | 01.00       | 00.68      | 00.68   | 100%                    | SUCCESS     | Firmwa | are Info    |      |
| F    | 05           | COM10    | 2ICIE-BU01 Serial Port   | OMBON      | 0x00D4   | 0x0590    | 2ICIE-BU01    | 0118MY0001     | 01.00       | 00.68      | 00.68   | 100%                    | SUCCESS     |        |             |      |
|      |              |          |                          | -          |          |           |               |                |             |            |         |                         |             | Type:  | APPLICAT    | TION |
|      |              |          |                          |            |          |           |               |                |             |            |         |                         |             | Rev:   | 00.68       | 8    |
|      |              |          |                          |            |          |           |               |                |             |            |         |                         |             |        |             |      |
|      |              |          |                          |            |          |           |               |                |             |            |         |                         |             | Size:  | 11862       | 24   |
|      |              |          |                          |            |          |           |               |                |             |            |         |                         |             |        |             |      |
| D:\! | Stora        | ge\Dror  | box\02 - Work\01 - Envi  | ronment    | Sensor\  | 2ICIE-BU  | 01\dfu_pkg\   | rbt sensor a   | on dfu nki  | 7 0068 zin |         |                         |             | 1      | Select      |      |
| 0.0  |              | Bc (010) |                          |            | oenser ( |           | er (ana_phe)  |                | pp_oro_pri  | <u></u>    |         |                         |             |        |             |      |
| 18:4 | 6:42         | 308      | 52-42-28-00-01-0A-18-3   | 32-4A-43-4 | 9-45-2D  | -42-55-30 | 0-31-32-33-34 | -38-4D-59-30-  | 30-30-34-30 | -30-2E-36- | 38-30-3 | 31-2E-30-30-4F-4D-52-4F | -4E-0B-77 ^ |        |             |      |
| 18:4 | 6:42         | 492      | COM15 : Port opened      |            |          |           |               |                |             |            |         |                         |             |        |             |      |
| 18:4 | 6:42         | 515      | Read : Device Informa    | ation      |          |           |               |                |             |            |         |                         |             |        |             |      |
| 18:4 | 6:42         | 536      | 52-42-05-00-01-0A-18-F   | C-8D       |          |           |               |                |             |            |         |                         |             |        |             |      |
| 18:4 | 6:42         | 567      | 52-42-28-00-01-0A-18-3   | 32-4A-43-4 | 9-45-2D  | 42-55-30  | 0-31-30-31-31 | l-38-4D-59-30- | 30-30-31-30 | -30-2E-36- | 38-30-3 | 31-2E-30-30-4F-4D-52-4F | -4E-25-93   |        |             |      |
| 18:4 | 6:42         | 684      | COM15 : Port closed      |            |          |           |               |                |             |            |         |                         |             |        | Start       |      |
| 18:4 | 6:42         | 729      | COM12 : Port opened      |            |          |           |               |                |             |            |         |                         |             |        | Juan        |      |
| 18:4 | 6:42         | 757      | Read : Device Informa    | ation      |          |           |               |                |             |            |         |                         |             |        |             |      |
| 18:4 | 6:42         | 769      | 52-42-05-00-01-0A-18-F   | -C-8D      |          |           |               |                |             |            |         |                         | 45.05.00    |        |             |      |
| 10.4 | 0:42         | 791      | 52-42-28-00-01-0A-18-3   | 52-4A-43-4 | 9-45-20  | 42-55-31  | J-51-50-51-51 | -58-40-59-30-  | 50-50-51-50 | -30-2E-36- | 38-30-: | 51-20-50-4F-4D-52-4F    | -46-20-95   |        |             |      |
| 10:4 | 0:42<br>6-42 | 020      | COM12 . Port closed      |            |          |           |               |                |             |            |         |                         |             |        |             |      |
| 19-4 | 6-42         | 051      | Pead : Device Informa    | tion       |          |           |               |                |             |            |         |                         |             |        |             |      |
| 18-4 | 6.42         | 962      | 52-42-05-00-01-0A-18-E   | C-8D       |          |           |               |                |             |            |         |                         |             |        |             |      |
| 18-4 | 6.42         | 985      | 52-42-28-00-01-0A-18-3   | 32-4A-43-4 | 9-45-2D  | 42-55-30  | 0-31-30-31-31 | -38-4D-59-30-  | 30-30-31-30 | -30-2F-36- | 38-30-3 | 31-2E-30-30-4E-4D-52-4E | -4E-25-93   |        |             |      |
| 18:4 | 6:43         | 101      | COM10 : Port closed      |            |          |           |               | 10-35-50       |             | 20 22 30   |         | 10 00 11 10 02 41       |             | 0      |             |      |
| 18:4 | 6:43         | 149      | DFU process complete     | ed.        |          |           |               |                |             |            |         |                         |             | OI     | וואכ        | 71   |
| _    |              |          |                          |            |          |           |               |                |             |            |         |                         |             |        |             |      |

(6) Now firmware update is complete.

To end the tool, close it.

If you apply the same firmware to another device, detach the updated device(s) from the USB port(s), attach new target device(s), and run [Device Scan] again.

As the target firmware has already been loaded, you can start from the step (3).

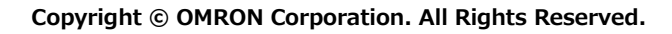

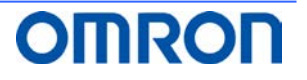

#### 4. Revision History

| # | Revision | Date                       | Change   |
|---|----------|----------------------------|----------|
| 1 | 1.0      | 30 <sup>th</sup> Sep. 2018 | Released |
|   |          |                            |          |
|   |          |                            |          |

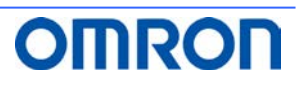